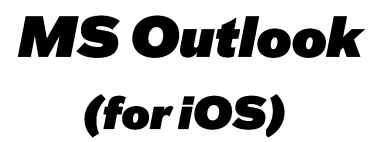

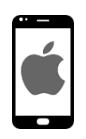

Am *PlayStore* no « Outlook » sischen oder folgenden QR scannen.

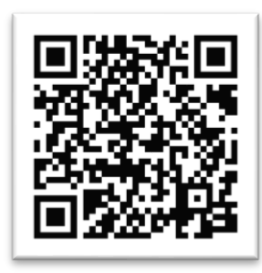

App installéieren an opman.

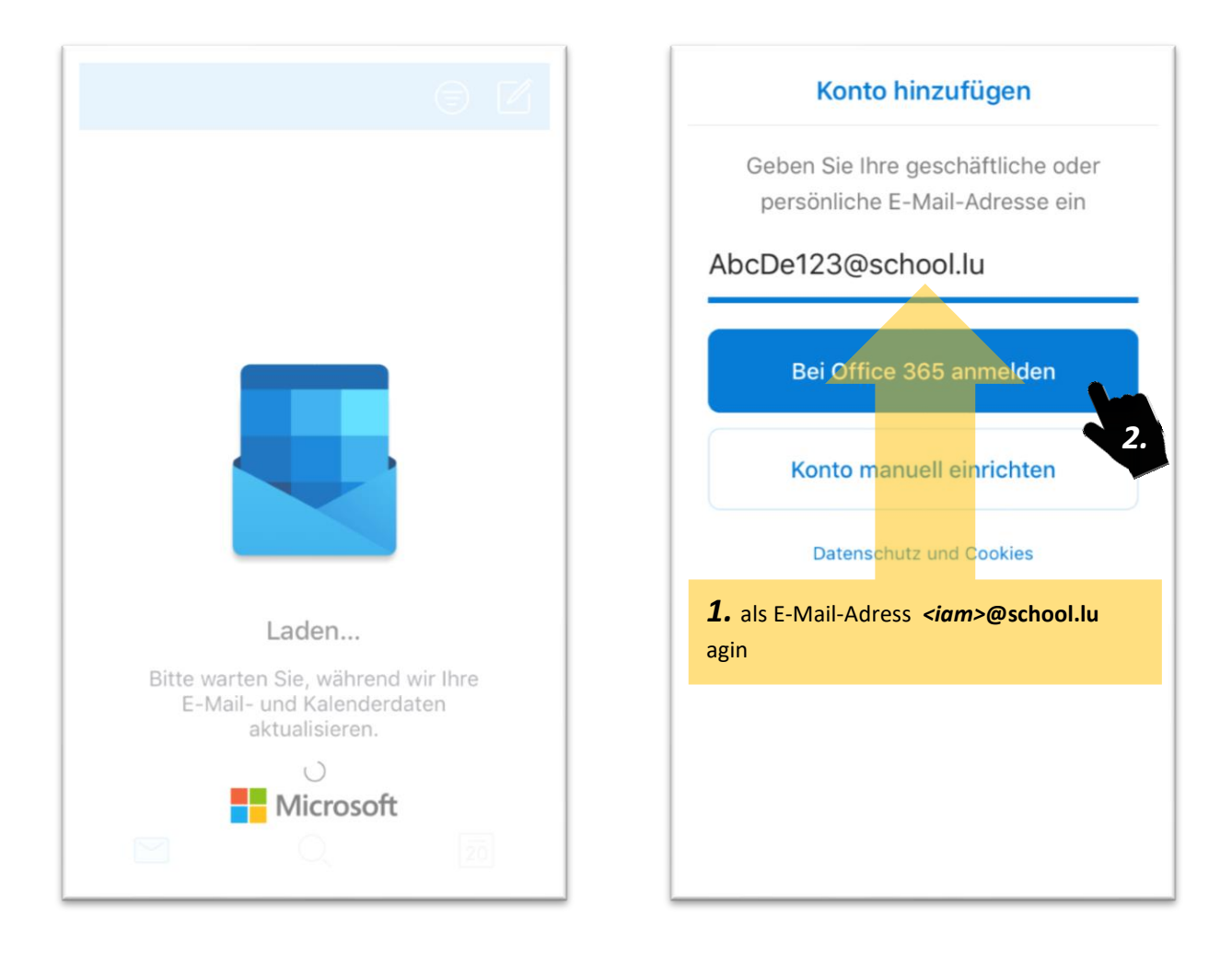

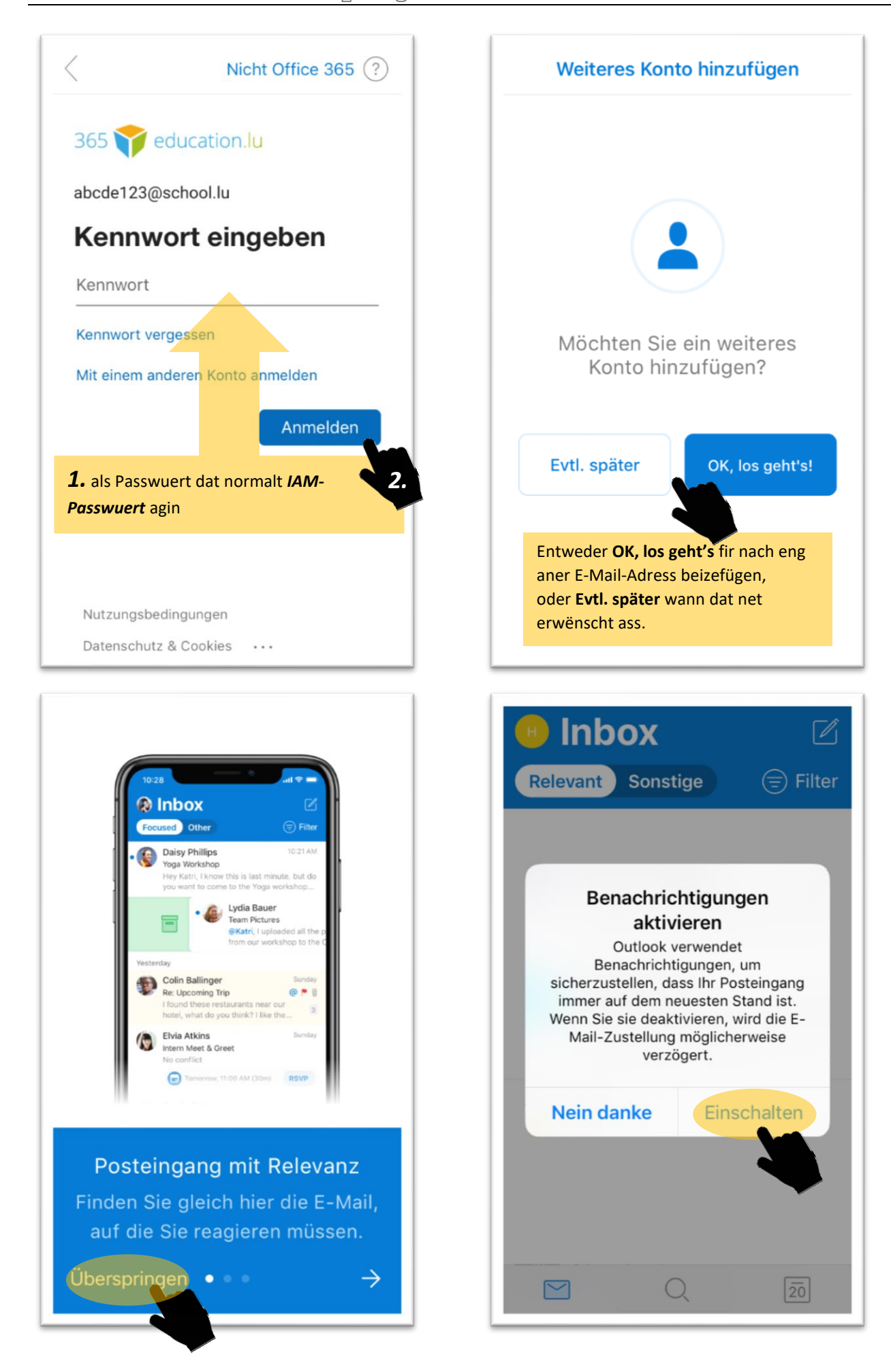

MS Outlook (for iOS)

## Sportlycée Tutorials

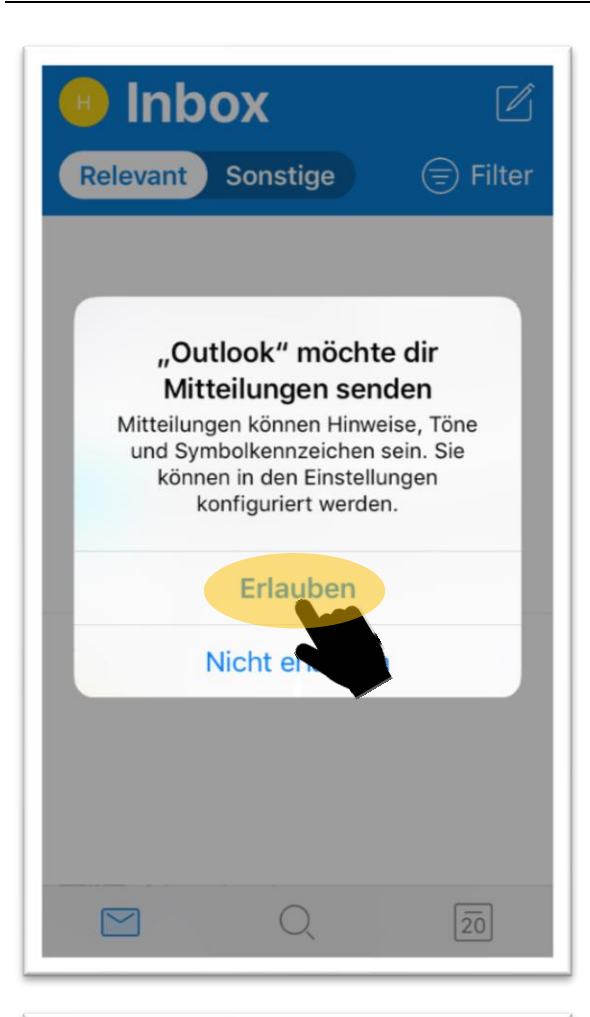

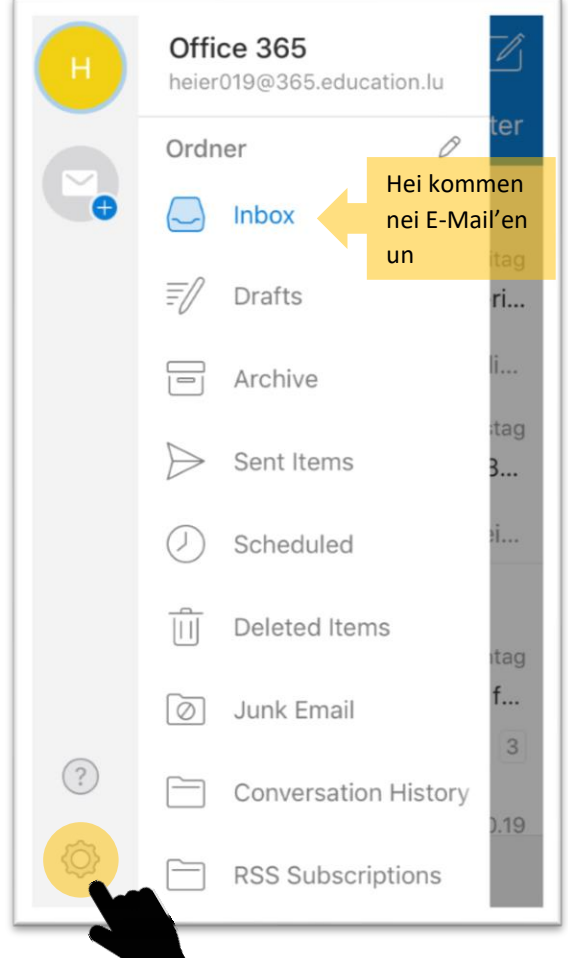

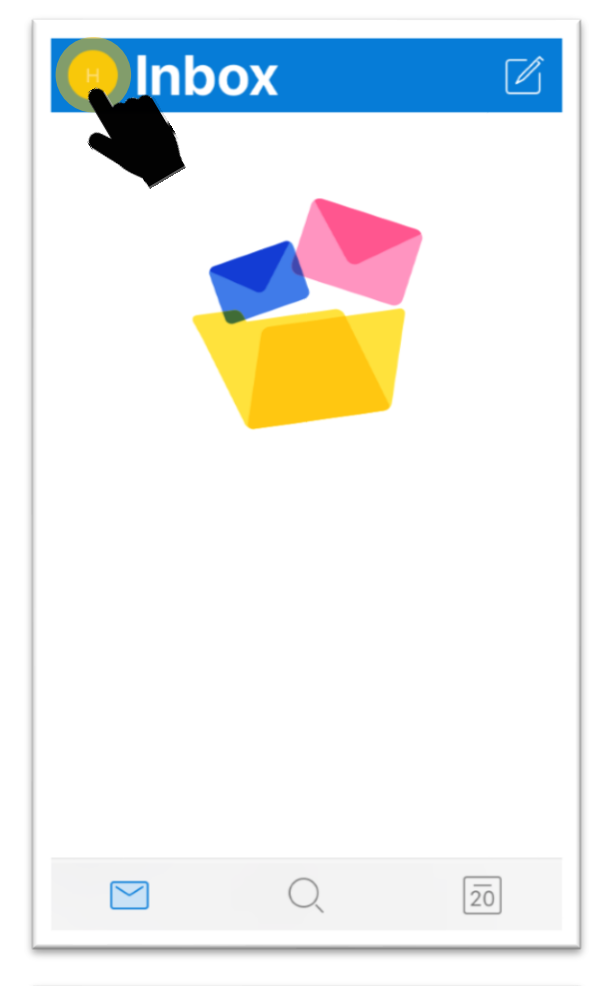

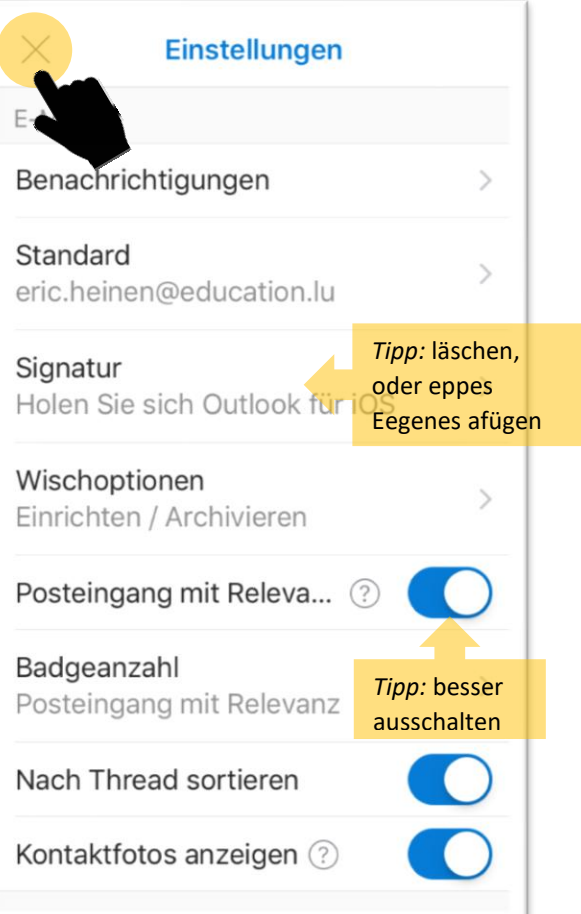

MS Outlook (for iOS)

| Inbox                                                                                                    | Oktober Oktober                                                                                                    | 🗐 +<br>s s                                                                                                    |
|----------------------------------------------------------------------------------------------------|----------------------------------------------------------------------------------------------------|----------------------------------------------------------------------------------------------------|
|                                                                                                    | 14 15 16 17 18                                                                                                    | 19 20                                                                                                    |
|                                                                                                    | Heute • Sonntag, 20. Oktober<br>Keine Termine                                                                                                    |                                                                                                    |
|                                                                                                    | Morgen • Montag, 21. Oktober<br>Keine Termine                                                                                                    |                                                                                                    |
|                                                                                                    | Dienstag, 22. Oktober                                                                                                    |                                                                                                    |
|                                                                                                    | Keine Termine                                                                                                    |                                                                                                    |
|                                                                                                    | Mittwoch, 23. Oktober                                                                                                    |                                                                                                    |
|                                                                                                    | Keine Termine                                                                                                    |                                                                                                    |
|                                                                                                    | Donnerstag, 24. Oktober                                                                                                    |                                                                                                    |
|                                                                                                    | Keine Termine                                                                                                    | 20                                                                                                    |
|                                                                                                    |                                                                                                    |                                                                                                    |
| Suche                                                                                                    | Kontakte                                                                                                    | +                                                                                                    |
| Suche         Q E-Mail, Ereignisse, Kontakte,         Kontakte         Erstellen +                                                                                                    | Kontakte<br>A<br>Ac                                                                                                    | Hei setzt een<br>Kontakter be                                                                                                    |
| SC RC GB HL                                                                                                    | <     Kontakte     A     Ac     Ad                                                                                                    | Hei setzt een<br>Kontakter be                                                                                                    |
| Sc C C GB HL<br>SLL<br>Concier                                                                                                    | Kontakte       A       Ac       Ad       Alain                                                                                                    | Hei setzt een<br>Kontakter be                                                                                                    |
| Suche         C       E-Mail, Ereighisse, Kontakte,         Kontakte       Erstellen +         SC       GB       HL         SLL       GB       HL         Concier       Hei fënnt een säin Adressbuch<br>(Kontakte) an Dateien di un<br>E-Mail'en drunhänken                                                                                                    | Kontakte         A         Ac         Ad         Alain         Alain                                                                                                    | Hei setzt een<br>Kontakter be<br>F<br>G<br>H<br>I<br>J<br>K<br>L<br>N<br>N<br>C<br>F<br>G                                                                       |
| Suche   C   E-Mail, Ereighisse, Kontakte,   Kontakte   Erstellen +   SC   GB   Juncier   Hei fennt een säin Adressbuch   (Kontakte) an Dateien di un<br>E-Mail'en drunhänken     Dateien >     Image: Construction of the state of the state of     | Kontakte         A         Ac         Ad         Ad         Alain         Alain         Alain         Alain         Alain         Alain                                           | Hei setzt een<br>Kontakter bei<br>G<br>H<br>J<br>K<br>L<br>N<br>N<br>N<br>C<br>P<br>G<br>R<br>S<br>T<br>U                                                       |
| Sucche   C   E-Mail, Ereighisse, Kontakte,   Kontakte   C   SC   C   GB   Jateien A   B   Hei fönnt een säin Adressbuch<br>(Kontakte) an Dateien di un<br>E-Mail'en drunhänken   Dateien N   Image: Comparison of the state of the state of the sta | Kontakte         A         Ac         Ad         Ad         Alain         Alain         Alain         Alain         Alain         Alain         Alain         Alain         Alain | Hei setzt een<br>Kontakter be<br>E<br>F<br>G<br>H<br>J<br>K<br>L<br>N<br>N<br>C<br>C<br>F<br>C<br>G<br>R<br>S<br>T<br>U<br>V<br>V<br>W<br>X<br>X<br>Y<br>Z<br># |

## **Sportlycée** Tutorials

| $\times$              | <                      | e                             | Ne<br>eric.h                 | eue         | Nac<br>n@ec                  | hric                            | ht<br>ion.lu                   | u                         |        |          |
|-----------------------|------------------------|-------------------------------|------------------------------|-------------|------------------------------|---------------------------------|--------------------------------|---------------------------|--------|----------|
| An                    | 1:                     |                               |                              |             |                              |                                 |                                |                           |        |          |
| Сс                    | c/Bco                  | c:                            |                              |             |                              |                                 |                                |                           |        |          |
| Be<br>Eir<br>au<br>Fa | nfaci<br>itom<br>Ils n | h ufä<br>ates<br>ët, <b>V</b> | inke<br>ch k<br><b>'erze</b> | n de<br>omm | Num<br>nen \<br><b>is du</b> | nm zo<br>/irscl<br><b>irchs</b> | e sch<br>hléih<br><b>suche</b> | nreiw<br><br><b>en</b> dr | reck   | an<br>en |
|                       |                        |                               |                              |             |                              |                                 |                                |                           |        |          |
|                       |                        |                               |                              |             |                              |                                 |                                |                           |        |          |
|                       | FD                     |                               |                              | 2)          |                              |                                 |                                |                           |        |          |
| q                     | W                      | 0<br>e                        | r                            | ට<br>t      | z                            | u                               | i                              | 0                         | р      | ü        |
| q<br>a                | W<br>S                 | 0<br>e<br>d                   | r<br>f                       | t<br>g      | z<br>h                       | u<br>j                          | i<br>k                         | 0<br>                     | p<br>ö | ü        |
| q<br>a                | W<br>S                 | e<br>d<br>y                   | r<br>f<br>x                  | t<br>g<br>c | z<br>h<br>v                  | u<br>j<br>b                     | i<br>k<br>n                    | o<br>I<br>m               | p<br>ö | ü<br>ä   |

| X Neue Nachricht<br>eric.heinen@education.lu |                                         |                                             |  |  |  |  |
|----------------------------------------------|-----------------------------------------|---------------------------------------------|--|--|--|--|
| An: heinen e                                 |                                         |                                             |  |  |  |  |
| HE                                           | HEINEN Eric<br>eric.heinen@education.lu | Hei scheckt<br>een herno den<br>E-Mail fort |  |  |  |  |
|                                              | Verzeichnis durchsuch                   | hen                                         |  |  |  |  |
|                                              |                                         |                                             |  |  |  |  |
|                                              |                                         |                                             |  |  |  |  |
|                                              |                                         |                                             |  |  |  |  |
| q w                                          | ertzui                                  | орü                                         |  |  |  |  |
| a s                                          | d f g h j k                             | Ιöä                                         |  |  |  |  |
| $\hat{\mathbf{C}}$                           | y x c v b n                             | m 🗵                                         |  |  |  |  |
| 123                                          | Leerzeichen @ .                         | Return                                      |  |  |  |  |